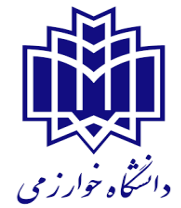

# مراحل درخواست خوابگاه تا تحویل اتاق در سیستم گلستان دانشگاه خوارزمی

#### مراحلی که بایستی توسط دانشجو انجام پذیرد:

۱- پرداخت بدهی ترم های گذشته - ثبت نام افرادی که بدهی اجاره بهای خوابگاه دارند، منوط به پرداخت کامل بدهی خواهد بود که باید از طریق سامانه دانشجویی گلستان پرداخت شو د: روش پرداخت الکترونیکی اجاره بهای خوابگاه از طریق سامانه گلستا ن: منوی خوابگاه --> پرداخت و تسویه حساب--> پرداخت بابت خوابگا ه ضمنا از پرداخت الکترونیکی در بازه زمانی ۲۳ الی ۱ بامداد خودداری نمائید .

۲- تكميل اطلاعات خوابگاهي دانشجو

۳- درخواست خوابگاه برای ترم ۴۰۱۱

۴- درخواست گروهی خوابگا ه الف-انتخاب سرگر وه ب - پذیرش اعضا ج- انتخاب اولویت خوابگاه و اتا ق

نهایی شدن انتخاب گروهی اتاق منوط به تایید مسوول خوابگاه می باشد دانشجویانی که قادر به انتخاب هم اتاقی نبوده اند بایستی گروه یک نفره تشکیل دهند.و انتخاب اتاق و هم اتاقی به عهده سزپرستی می باشد دانشجویان متقاضی واجد شرایط باید در سیستم خوابگاه گلستان تشکیل. گروه داده و اتاق مورد نظر خود را انتخاب نمایند در غیر

اینصورت سرپرستی خوابگاه نسبت به تکمیل کردن گروه اختصاص خوابگاه و اتاق اقدام خواهد کرد.

راهنمای تصویری مراحلی که بایستی توسط دانشجو انجام پذیرد:

## مرحله اول: پرداخت بدهی ترم های گذشته

| 5                                                                                                    | به نام خدا<br>سیستم جامع دانشگاهی گلستان دانشگاه خوارزمی                                                                                                    |                                                                                                 |                                                                    |
|----------------------------------------------------------------------------------------------------|----------------------------------------------------------------------------------------------------|-------------------------------------------------------------------------------------------------|--------------------------------------------------------------------|
| ۱۱:۰۹:۳۲ سه شنبه ۱ مهر ۱۳۹۹                                                                                                    |                                                                                                    |                                                                                                 | ريز : 🛄 👘 خروج                                                     |
|                                                                                                    |                                                                                                    | 🗙 پرداخت بابت خوابگاه                                                                           | × منوی کاربر × اطلاعیه ها                                          |
|                                                                                                    |                                                                                                    | ثبت نام (ارزشیابی  اطلاعات پایه   سیستم                                                         | زش دانشجویی مالی و اداری ن                                         |
|                                                                                                    |                                                                                                    | مشاهده اطلاعات دانشجویان / مهمانان ساکن خوابگاه                                                 | وابگاه 📥 🔹                                                         |
|                                                                                                    |                                                                                                    | اطلاعات جامع خوابگاه دانشجو                                                                     | زارش های خوابگاه                                                   |
|                                                                                                    |                                                                                                    | مشاهده دانشجویان خوابگاه با وضعیت مشخص                                                          | م دانشجویی 🕨                                                       |
|                                                                                                    |                                                                                                    | تعاريف پايه                                                                                     | ار دانشجویی                                                        |
|                                                                                                    | ا التخفيف هاي كلي و ترمي خوابگاهي دانشجو                                                                                                    | قوائين                                                                                          | اير 🔹                                                              |
|                                                                                                    | ا بداخت بایت خوانگاه                                                                                                    | اطلاعات و درخواستها                                                                             | غليمات سيستم 🔹                                                     |
| <b>راهنمای واریز اجاره یهای</b>                                                                                                    | ار د دندهای دانشمو بایت خوایگاه                                                                                                    | انتساب اتاق كالا و خدمات                                                                        | بار و اطلاعات 🔹                                                    |
|                                                                                                    | پر پې پې د بې بې بې بې بې د بې د بې د بې د                                                                                                    | درخواست گروهی / تکی خوابگاه                                                                     |                                                                    |
| and the second stands                                                                                                    | پر<br>انتقال فابل مدالغ برداخت شده بابت خوانگاه                                                                                                    | تحويل و تخليه اتاق                                                                              |                                                                    |
| حوابكاهها أزطريق ساماته                                                                                                    | التقال فابل مبالغ بابت تخفيف های ترمی خوابگاه                                                                                                    | پرداخت و تسویه حساب                                                                             |                                                                    |
|                                                                                                    | ا تابید نقد شدن پرداختهای خوانگاهی دانشمو                                                                                                    | مهمان خوابگاه                                                                                   |                                                                    |
| گلستان                                                                                                    | ا برگشت مبالغ برداختی دانشجو بابت خوابگاه                                                                                                    | حضور و غیاب خوابگاه                                                                             | c                                                                  |
| 0                                                                                                    | التسويه حساب خوابگاهی دانشجو                                                                                                    | تردد در خوابگاه                                                                                 |                                                                    |
|                                                                                                    | انتقال پرداخت های خوابگاه یک دانشجو به دانشجوی دیگر                                                                                                    | رفع خرابی و رسیدگی                                                                              |                                                                    |
|                                                                                                    | ۱۹۸۷ - تسویه حساب خوابگاه                                                                                                    | متفرقه                                                                                          |                                                                    |
|                                                                                                    |                                                                                                    | معرفي به خوابگاه دانشگاه ديگر يا خوابگاه خصوصي 🔹                                                |                                                                    |
|                                                                                                    |                                                                                                    | وديعه/هزينه رفاهي                                                                               |                                                                    |
|                                                                                                    |                                                                                                    | اطلاعات جامع خوابگاهی                                                                           |                                                                    |
|                                                                                                    |                                                                                                    | راهنما                                                                                          |                                                                    |
|                                                                                                    | -                                                                                                    | راهنمای اتاق های خوابگاه                                                                        | ناع در پیشخوان خدمت : 0ِ                                           |
|                                                                                                    | and a second                                                                                                    | Substantial and a definite task same                                                            |                                                                    |
|                                                                                                    |                                                                                                    | ا معدود دردن اطاعات بر العاص والحد (مردر                                                        |                                                                    |
|                                                                                                    |                                                                                                    | محدود درد اطعاعات بر العامل واحد مردر<br>انتخاب سریع : ) پردازش () گزارش شداره                  | ین ورود : ۱۳۹۹،۰۶،۳۱ ساعت۱۳:۲۹                                     |
|                                                                                                    |                                                                                                    | انتخاب مربع : ) پردازش () گزارش شماره [                                                         | ین ورود : ۱۳۹۹،۰۶،۳۱ ساعت۱۳۱۹                                      |
|                                                                                                    |                                                                                                    | می محدود عرض اطلاعات پر اعلی والد بهرمز<br>انتخاب سریع : () بردازش () گزارش شداره               | ین رورد د ۱۳۹۹، ۴،۳۱ ساعت۲۹۹                                       |
| اسیستم جامع دانشگاهی گلستان - دانشگاه خوارزمی - برداخت بابت خوابگاه (                                                                                                  |                                                                                                    | التقاب سریع : () پردازش () گزارش شداره ()                                                       | ين رود : ۲۲۹۰،۰۶،۳۱ ساعت ۱۳۹۹                                      |
| وارتمن - برداخت بایت خوابگاه و<br>- سیستم جامع دانشگاهی گلستان - دانشگاه خوارزمی - برداخت بایت خوابگاه<br>- https://golestan.khu.ac.ir/forms/authenticateuser/main.htm | ن بن المار المار المار المار المار المار المار المار المار المار المار المار المار المار المار المار المار الم<br>المار المار المار المار المار المار المار المار المار المار المار المار المار المار المار المار المار المار الم                                                                                                    | التقاب سريع : () پردازش () گزارش شدره ()                                                        | ین روزد : ۲۲۹۰،۰۰۳ ا اعتداد ۲۲۹۰،۰۰۳                               |
| بیستم جامع دانشگاهی گلستان - دانشگاه خوارزمی - برداخت بایت خوایگاه https://golestan.khu.ac.ir/forms/authenticateuser/main.htm                                          | ای نام ای ای ای ای ای ای ای ای ای ای ای ای ای                                                                                                    | التحاوم عرض الشاعل پر اعلی والد الرمز                                                           | ین روزد : ۱۳۹۹، ۱۳۹۹، حاصل ۱۳۹۹<br>— — — —                         |
| اسیستم جامع دانشگاهی گلستان - دانشگاه خوارزمی - پرداخت بایت خوایگاه<br>https://golestan.khu.ac.ir/forms/authenticateuser/main.htm                                      | ای ان می ان می ا<br>می می ان می ان می ان می ان می ان می ان می ان می ان می ان می ان می ان می ان می ان می ان می ان می ان می ان می ان می ان می ان می ان می ان می ان می ان می ان می ان می ان می ان می ان می ان می ان می ان می ان می ان می ان می ان می ان می ان می ان می ان می<br>می ان می ان می ان<br>می ان می ان | ل محدود عردان الشاعل پر اعان و ای الرمز<br>انتخاب سریع : () پردازش () گزارش شناره<br>           | ین رود : ۲۲۹۹،۰۰۳ ساعت۲۹۹،۰۰                                       |
| واپنگاه خواپزومی - پرداخت بایت خواپگاه<br>https://golestan.khu.ac.ir/forms/authenticateuser/main.htm                                                                   | ای ان می ان می ا                                                                                                    | التحاب سريع : () پردازش () گزارش شناره ()<br>انتخاب سريع : () پردازش () گزارش شناره<br>(ايگاه ) | ین برود : ۱۳۹۹، ساعت۲۹۹۱ ساعت۲۹۹۹<br>ا ا ا ساعت ۱۳۹۹ ساعت ۱۳۹۹<br> |

| https://golestan.khu.ac.ir/forms/authenticateuser/main.htm                                                         |                                     |                                                   |                                                      |                                    |                                         |                                            |                                                                                                    |
|----------------------------------------------------------------------------------------------------|-------------------------------------|---------------------------------------------------|------------------------------------------------------|------------------------------------|-----------------------------------------|--------------------------------------------|----------------------------------------------------------------------------------------------------|
|                                                                                                    |                                     |                                                   |                                                      |                                    |                                         |                                            |                                                                                                    |
| سیستم جامع دانشگاهی گلستان دانشگاه خوارزمی اسیستم جامع دانشگاهی گلستان دانشگاه خوارزمی اسیستم جامع دانشگاه موارزمی |                                     |                                                   |                                                      |                                    | بابت خوابگاه                            | خروج<br>X پرداخت ا                         | x منوی کاربر                                                                                                    |
|                                                                                                    |                                     |                                                   | -                                                    | (°                                 |                                         | ، حوایکاه<br>رمهمان 🔼                      | ا <b>پرداخت بابد</b><br>شماره دانشخو <i>ا</i>                                                                                                    |
| روی گزینه پرداخت ترم مورد نظر کلیک نمایید .                                                                        | ماندہ بدھی نقدی<br>330000<br>0<br>0 | جمع پرداختی<br>0<br>2970000<br>2583657<br>2583657 | بدهی نقدی<br>330000<br>2970000<br>2583657<br>2583657 | شمارہ اتاق<br>41<br>41<br>41<br>41 | شمارہ خوابگاہ<br>5<br>1 5<br>1 5<br>1 5 | ترم تحصیلی<br>3982<br>3981<br>3972<br>3971 | برداخت<br>برداخت<br>برداخت<br>برداخت<br>برداخت<br>برداخت<br>برداخت<br>برداخت<br>برداخت<br>برداخت<br>برداخت<br>برداخت<br>برداخت<br>برداخت<br>برداخت<br>برداخت<br>برداخت<br>برداخت<br>برداخ |
|                                                                                                    | 0                                   | 2246656<br>2021991                                | 2246656<br>2021991                                   | 41                                 | L 10<br>L 10                            | 3962<br>3961                               |                                                                                                    |
|                                                                                                    |                                     |                                                   |                                                      |                                    |                                         |                                            |                                                                                                    |

### (.

File Edit View Favorites Tools Help

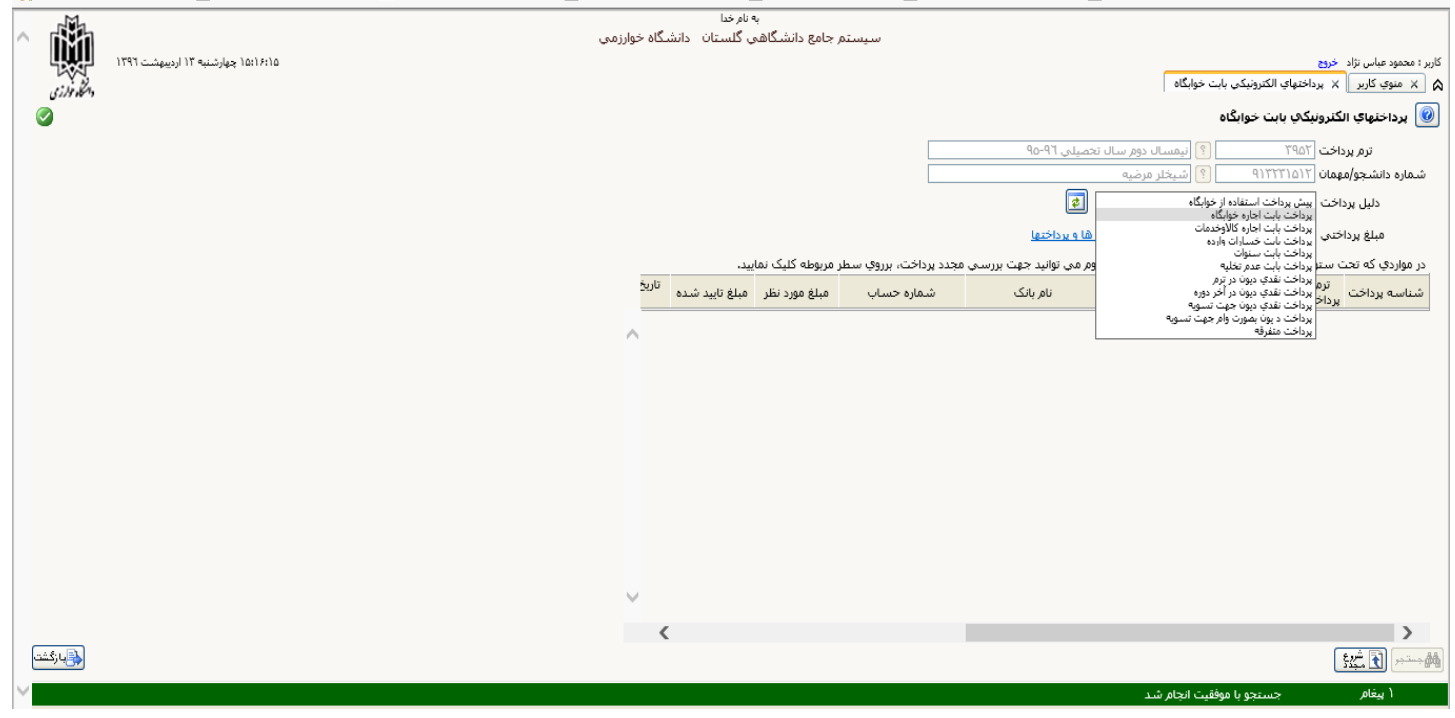

#### File Edit View Favorites Tools Help

...سامانه الكترونيكي ديبرخانه و 🧃 ...سيستم جامع النواسيون جامع دانشگاه 🧃 ...سيستم اتوماسيون ورود و خر 🧃 ...سيستم جامع دانشگاهي گل 🔹 ...سيستم جامع اتوماسيون ص 🗿 پرداخت آسان ايران كيش 🧠 🚖

| ^ |                |                                    | تشگاه خوارزمي | به نام خدا<br>مي گلستان دان | ب<br>جامع دانشگاه | سيستم                      |                                                            |                                                                                    |                                         |                                           |
|---|----------------|------------------------------------|---------------|-----------------------------|-------------------|----------------------------|------------------------------------------------------------|------------------------------------------------------------------------------------|-----------------------------------------|-------------------------------------------|
|   | مېرې<br>مىلورى | ۱۵:۱۸:۵۴ چهارشنبه ۱۳ اردیبهشت ۱۳۹۱ |               |                             | Г                 |                            |                                                            | نیکی بابت خوابگاہ                                                                  | خر <del>رج</del><br>× برداختهاب الکترو  | کاربر : محمود عباس نژاد<br>🗙 🗙 منوي کاربر |
| 6 |                |                                    |               |                             | L                 | ز طریق بانک تجارت ۱۰۲۵<br> | پرداخت ا                                                   | نوابگاه                                                                            | الكترونيكي بابت ذ                       | 🔞 پرداختهاې ا                             |
|   |                |                                    |               |                             |                   |                            | تحصیلی ۹۵-۹۱                                               | <ul> <li>أيمسال دوم سال</li> <li>أيمسال دوم سال</li> <li>أيمسال دوم سال</li> </ul> | رداخت ۲۹۵۲<br>مهمان ۲۰۱۴۲۹۲۹۲۹          | ترم پر<br>شماره دانشجو/د                  |
|   |                |                                    |               |                             |                   | بانک تجارت                 | ] <b>ع</b>                                                 | ىارە خوابگاە<br>مشاھدە <del>ەت</del> ەبىت بدھە                                     | داخت ایرداخت بابت اج<br>اختری (۹۷ ۹۳۵ ۲ | دلیل پر<br>مىلغىرد                        |
|   |                |                                    |               | ایید.                       | مربوطه کلیک نما   | نجدد پرداخت، برروي سطر     | <del>ے تنابع بر در تیر</del><br>نزوم می توانید جهت بررسی د | ک" خطایی وجود دارد، در صورت ل                                                      | ت ستون "پاسخ بانک                       | در مواردې که تح                           |
|   |                |                                    | ه تاريخ       | مبلغ تایید شده              | مبلغ مورد نظر     | شماره حساب                 | نام بانک                                                   | دليل پرداخت                                                                        | ترم<br>پرداخت                           | شناسه پرداخت                              |
|   |                |                                    | ^             |                             |                   |                            |                                                            |                                                                                    |                                         |                                           |

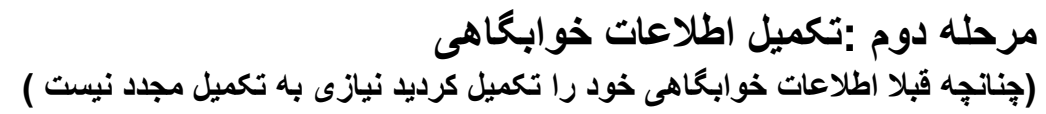

|                                        |                                                                                                    |                                                                                                    | 615                                                                                                    | کاربر : دانشجو دانشگاه                                                                                                    |
|----------------------------------------|----------------------------------------------------------------------------------------------------|----------------------------------------------------------------------------------------------------|----------------------------------------------------------------------------------------------------|----------------------------------------------------------------------------------------------------|
|                                        |                                                                                                    |                                                                                                    | نوابگاهی دانشجو                                                                                                    | ▲ × منوي كاربر × اطلاعات                                                                                                    |
|                                        |                                                                                                    | at and a second                                                                                                    | سجو                                                                                                    | شماره دانش جو 123456                                                                                                    |
|                                        |                                                                                                    | معدل کل [20]                                                                                                    |                                                                                                    | شماره يرونده دانشجو                                                                                                    |
|                                        |                                                                                                    |                                                                                                    | 42                                                                                                    | ∃اطلاعات تحصیلی<br>■محار سکونت و مشخصات دانش                                                                                                    |
|                                        |                                                                                                    |                                                                                                    |                                                                                                    | کد محل سکونت                                                                                                    |
|                                        |                                                                                                    |                                                                                                    | × .                                                                                                    | کشور ایرار<br>فاصله تا دانشگاه                                                                                                    |
|                                        |                                                                                                    |                                                                                                    | • شفل                                                                                                    | شغل دانشجو بدور                                                                                                    |
|                                        |                                                                                                    |                                                                                                    | درآمد ۷                                                                                                    | درآمد دانشجو فاقد<br>تحت بوشیش: بعزیستو، خبر                                                                                                    |
|                                        |                                                                                                    |                                                                                                    |                                                                                                    | متقاضی خوابگاه متاهلین خبر                                                                                                    |
|                                        |                                                                                                    |                                                                                                    | ✓ 3                                                                                                    | وضعیت تاهل 🔫                                                                                                    |
|                                        |                                                                                                    |                                                                                                    |                                                                                                    | شغل ولی بیکار                                                                                                    |
|                                        |                                                                                                    |                                                                                                    |                                                                                                    | تعداد افراد خانواده                                                                                                    |
|                                        | اطلاعات دانشجو وجود دارد،                                                                                                    | نوجه: امکان ادامه عملیات تنها پس از تایی                                                                                                    | بنجانب می باشد خبر 🔽 ن                                                                                                    | اطلاعات فوق مورد تایید ا                                                                                                    |
|                                        |                                                                                                    |                                                                                                    |                                                                                                    | تاييد مديريت                                                                                                    |
|                                        | ^                                                                                                    |                                                                                                    |                                                                                                    | دليا. عدم تأبيد مدينيت                                                                                                    |
|                                        | ~                                                                                                    |                                                                                                    |                                                                                                    |                                                                                                    |
|                                        |                                                                                                    |                                                                                                    | (**** 53)                                                                                                    | ه در اسال                                                                                                    |
|                                        | وابگاه به دانشجو، امکان تغییر اطلاعات وجود ندارد                                                                                                    | یدې براې درخواست خوابگاه یا اختصاص ۱                                                                                                    | ) (ک شیری)<br>کدلا : به دلیل شرکت در گروه به                                                                                                    | الساد<br>السراد المراجع                                                                                                    |
| ستطیل سمت چپ شن                        | وابگاه به دانشجو، اهکان تغییر اطلاعات وجود ندارد<br>بل دانشجو خالی است، از طریق کلیک روی م                                                                                                    | یک برای درخواست خوابگاه یا اختصاص م<br>جو معلوم باشد.درصورتی که جلوی ش                                                                                                    | ) (۲ شیری)<br>کدا : به دلیل شرکت در گروه به<br>شجو ، می بایست <b>شغل دانش</b>                                                                                                    | المسلم کی استان<br>المسلمی کی استان<br>1 بیغام<br>در قسمت اطلاعات خوابگاهی دان                                                                                                    |
| ستطیل سمت چپ شه                        | وابگاه به دانشجو، اهکان تغییر اطلاعات وجود ندارد<br>بل دانشجو خالی است، از طریق کلیک روی ه<br>                                                                                                    | ندی برای درخواست خوابگاه یا اختصاص خ<br><b>جو</b> معلوم باشد.درصورتی که جلوی ش                                                                                                    | ) (۲ شیری)<br>کدا : به دلیل شرکت در گروه به<br>شجو ، می بایست <b>شغل دانش</b> ه                                                                                                    | المحصم المسترين ( المسترين)<br>المعام<br>در قسمت اطلاعات خوابگاهی دان<br>دانشجو شغل خود را انتخاب کنید.                                                                                                    |
| ستطیل سمت چپ شا                        | وایگاه به دانشجو، اعکان تغییر اطلاعات وجود ندارد<br>بل دانشجو خالی است، از طریق کلیک روی م                                                                                                    | یدی برای درخواست خوابگاه یا اختصاص خ<br>جو معلوم باشد.درصورتی که جلوی ش<br>معایشیچو بدون شغل                                                                                                    | ) ( ) شیکری<br>کدل : به دلیل شرکت در گروه به<br>شجو ، می بایست <b>شغل دانشه</b><br>سیعل                                                                                                    | می ایندان<br>۲ بنام<br>در قسمت اطلاعات خوابگاهی دان<br>دانشجو شغل خود را انتخاب کنید.                                                                                                    |
| ستطیل سمت چپ شن<br>بد (از طریق کلیک رو | وایگاه به دانشجو، اهکان تغییر اطلاعات وجود ندارد<br>بل دانشجو خالی است، از طریق کلیک روی ه<br>بنجانب می باشـد) => به گزینه <b>بله</b> تغییر ک                                                      | یدی برای درخواست خوابگاه یا اختصاص م<br>جو معلوم باشد.درصورتی که جلوی ش<br>محاسبت<br>محاسبت<br>محاسبت آخر (اطلاعات فوق مورد تایید                                                                                                    | ) (ی شینی)<br>کدا : به دلیل شرکت در گروه به<br>شجو ، می بایست <b>شغل دانشه</b><br>سینیا<br>نشیجو ، می بایست ، در قد                                                                                                    | می استان<br>اینیوی این این این این این این<br>در قسمت اطلاعات خوابگاهی دان<br>دانشجو شغل خود را انتخاب کنید.<br>در قسمت اطلاعات خوابگاهی دان                                                                                         |
| ستطیل سمت چپ شن<br>بد (از طریق کلیک رو | وامگاه به دانشجو، اهکان تغییر اطلاعات وجود ندارد<br>بل دانشجو خالی است، از طریق کلیک روی ه<br>بنجانب می باشد) => به گزینه <b>بله</b> تغییر ک                                                       | یدی برای درخواست خوابگاه یا اختصاص ه<br>جو معلوم باشد،درصورتی که جلوی ش<br>دانشیچو<br>بدون شغل<br>سمت آخر (اطلاعات فوق مورد تایید                                                                                                    | ) (ی شیکی)<br>کدا : به دلیل شرکت در گروه به<br>شجو ، می بایست شغل دانشه<br>سیعل<br>سیعل<br>تشجو ، می بایست ، در قد<br>تخاب کنید.                                                                                                    | مستطیل سمت اطلاعات خوابگاهی دان<br>در قسمت اطلاعات خوابگاهی دان<br>دانشجو شغل خود را انتخاب کنید.<br>در قسمت اطلاعات خوابگاهی دان                                                                                                    |
| ستطیل سمت چپ شن<br>بد (از طریق کلیک رو | وابگاه به دانشجو، اعکان تغییر اطلاعات وجود ندارد<br>بل دانشجو خالی است، از طریق کلیک روی م<br>بنجانب می باشد) => به گزینه بله تغییر ک                                                              | یدی برای درخواست خوابگاه یا اختصاص -<br>جو معلوم باشد.درصورتی که جلوی ش<br>مدانشیچو بدون شغل<br>سمت آخر (اطلاعات فوق مورد تایید<br>وی خانواده<br>فوق مورد تایید اینجانی هم بانشد                                                                                                    | ای شیخ     ای شیخ     ای شیخ     ای می بایست شغل دانشه     شجو ، می بایست شغل دانشه     تشجو ، می بایست ، در قه     تخاب کنید.     اطلاعات و     اطلاعات و                                                                                                    | المستعمل المسترك المسترك<br>ع بيناك<br>در قسمت اطلاعات خوابگاهی دان<br>دانشجو شغل خود را انتخاب كنید.<br>در قسمت اطلاعات خوابگاهی دان<br>مستطیل سمت چپ نوشته <b>بله</b> را ان                                                        |
| ستطیل سمت چپ شن<br>بد (از طریق کلیک رو | وامگاه به دانشجو، اهکان تغییر اطلاعات وجود ندارد<br>بل دانشجو خالی است، از طریق کلیک روی ه<br>اینجانب می باشـد) => به گزینه ب <b>له</b> تغییر ک<br>بنجانب می باشـد)                                | يدي براي درخواست خوابگاه يا اختصاص -<br>جو معلوم باشد.درصورتی که جلوی ش<br>روي دانشيچو بدون شغل<br>سمت آخر (اطلاعات فوق مورد تاييد<br>وي خانواده<br>فوق مورد تاييد اينجانب هي باشد                                                                                                    | ) () شیری<br>کدا : به دلیل شرکت در گروه به<br>شجو ، می بایست شغل دانشه<br>سمیر<br>سیر<br>سیر<br>تخاب کنید.<br>داد دانشجو<br>اطلاعات ف<br>یربت                                                                                                    | المحصر المعيري المعيري المعيري<br>عند عند الملاعات خوابگاهی دان<br>دانشجو شغل خود را انتخاب کنید.<br>در قسمت اطلاعات خوابگاهی دان<br>مستطیل سمت چپ نوشته <b>بله</b> را ان                                                            |
| ستطیل سمت چپ شن<br>بد (از طریق کلیک رو | وامگاه به دانشجو، اهکان تغییر اطلاعات وجود ندارد<br>بل دانشجو خالی است، از طریق کلیک روی ه<br>بنجانب می باشد) => به گزینه <b>بله</b> تغییر ک<br>بنجانب می باشد)                                    | <mark>بدی برای درخواست خوابگاه یا اختصاص م</mark><br><b>جو</b> معلوم باشد.درصورتی که جلوی ش<br><mark>بدون شغل</mark><br>سمت آخر (اطلاعات فوق مورد تایید<br>وی خانواده<br>فوق مورد تایید اینجانب هی باشد <mark>ه</mark>                                                                 | ) () شیکی<br>کدا : به دلیل شرکت در گروه به<br>شجو ، می بایست شغل دانشه<br>سیعز<br>منیجو ، می بایست ، در قد<br>مناب کنید.<br>داد دانشجو<br>اطلاعات ف<br>بیریت<br>ایرک کنید.                                                                                                    | ای ای ای ای ای ای ای ای ای ای ای ای ای ا                                                                                                    |
| ستطیل سمت چپ شغ<br>بد (از طریق کلیک رو | وابگاه به دانشجو، اعکان تغییر اطلاعات وجود ندارد<br>بل دانشجو خالی است، از طریق کلیک روی م<br>بنجانب می باشـد) => به گزینه <b>بله</b> تغییر ک<br>بنجانب می باشـد)                                  | یدی برای درخواست خوابگاه یا اختصاص م<br>جو معلوم باشد.درصورتی که جلوی ش<br>روی مارسیچو بدون شغل<br>سمت آخر (اطلاعات فوق مورد تایید<br>کوف مورد تایید اینجانب هی باشد<br>فوف مورد تایید اینجانب هی باشد                                                                                 | ای شیخ<br>کدا : به دلیل شرکت در گروه به<br>شجو ، می بایست شغل دانشه<br>سیخو ، می بایست ، در قد<br>تخاب کنید.<br>داد دانشیجو<br>اطلاعات ف<br>بریت<br>لیک کنید.                                                                                                    | المحصر المسلك المسلك<br>عبيران المسلك المسلك<br>در قسمت اطلاعات خوابگاهی دان<br>در قسمت اطلاعات خوابگاهی دان<br>مستطیل سمت چپ نوشته <b>بله</b> را از<br>مستطیل سمت چپ نوشته <b>بله</b> را از<br>مستطیل سمت چپ نوشته <b>بله</b> را از |
| ستطیل سمت چپ شن<br>بد (از طریق کلیک رو | وامگاه به دانشجو، اعکان تغییر اطلاعات وجود ندارد<br>بل دانشجو خالی است، از طریق کلیک روی ه<br>بنجانب می باشـد) => به گزینه <b>بله</b> تغییر ک <sup>ن</sup><br>بنجانب می باشـد)                     | یدی برای درخواست خوابگاه یا اختصاص -<br>جو معلوم باشد.درصورتی که جلوی ش<br>روی دانشیچو بدون شغل<br>سمت آخر (اطلاعات فوق مورد تایید<br>وی خانواده<br>فوق مورد تایید اینجانب هی باشد<br>آنتیبیرات (ی تغییرات ) م                                                                         | ای شینی<br>کدا: به دلیل شرکت در گروه به<br>شجو ، می بایست شغل دانشه<br>سمی<br>سینی<br>سینی<br>تخاب کنید.<br>داد دانشجو<br>اطلاعات و<br>بیریت<br>ایک کنید.                                                                                                    | میسی ایسی ایسی ایسی ایسی ایسی ایسی ایسی                                                                                                    |
| ستطیل سمت چپ شن<br>بد (از طریق کلیک رو | وامگاه به دانشجو، اهکان تغییر اطلاعات وجود ندارد<br>بل دانشجو خالی است، از طریق کلیک روی ه<br>بنجانب می باشد) => به گزینه <b>بله</b> تغییر ک<br>بنجانب می باشد)                                    | یدی برای درخواست خوابگاه یا اختصاص م<br>جو معلوم باشد.درصورتی که جلوی ش<br>روی دانشیچو بدون شغل<br>سمت آخر (اطلاعات فوق مورد تایید<br>وی خانواده<br>فوق مورد تایید اینجانب هی باشد<br>آستیریاتی اینیانی ای ی<br>ای بیغام کدا : به                                                      | ) (ی شینی)<br>کدا : به دنیل شرکت در گروه به<br>شجو ، می بایست شغل دانشه<br>مسجو ، می بایست ، در قد<br>منجو ، می بایست ، در قد<br>منجو ، می بایست ، در قد                                                                                                    | میسینی کر ایسینی کر ایسینی کر ایسینی<br>در قسمت اطلاعات خوابگاهی دان<br>در قسمت اطلاعات خوابگاهی دان<br>مستطیل سمت چپ نوشته <b>بله</b> را ان<br>سپس روی دکمه اعمال تغییرات ک                                                         |
| ستطیل سمت چپ شغ<br>بد (از طریق کلیک رو | وابگاه به دانشجو، اعکان تغییر اطلاعات وجود ندارد<br>بل دانشجو خالی است، از طریق کلیک روی ه<br>بنجانب می باشد) => به گزینه بله تغییر ک<br>بنجانب ای باشد) => به گزینه بله تغییر ک<br>بنجانب ای باشد | دی برای درخواست خوابگاه یا اختصاص<br>جو معلوم باشد.درصورتی که جلوی ش<br>دانشیچو بدون شغل<br>مسمت آخر (اطلاعات فوق مورد تایید<br>وی خانواده<br>فوق مورد تایید اینجانب هی باشد<br>فوق مورد تایید اینجانب هی باشد<br>ایندای (ایندای اینجانب هی باشد<br>ایندای (ایندای ایندای ایندای این م | الشركة به ذليل شركة در گروه به<br>مسجو ، مى بايست شغل دانشه<br>مشجو ، مى بايست ، در قد<br>مخاب كنيد.<br>داد دانشجو<br>اطلاعات ،<br>بيك كنيد.                                                                                                    | المحصر المستري ( المستريد)<br>در قسمت اطلاعات خوابگاهی دان<br>دانشجو شغل خود را انتخاب کنید.<br>در قسمت اطلاعات خوابگاهی دان<br>مستطیل سمت چپ نوشته <b>بله</b> را ان<br>سپس روی دکمه اعمال تغییرات ک                                 |
| ستطیل سمت چپ شغ<br>بد (از طریق کلیک رو | وابگاه به دانشجو، اهکان تغییر اطلاعات وجود ندارد<br>بل دانشجو خالی است، از طریق کلیک روی م<br>بنجانب می باشـد) => به گزینه ب <b>له</b> تغییر ک<br>بنجانب آن<br>بنه یا                              | يدي براي درخواست خوابگاه يا اختصاص -<br>جو معلوم باشد.درصورتی که جلوی ش<br>رانشيچو بدون شغل<br>سمت آخر (اطلاعات فوق مورد تاييد<br>وي خانواده                                                                                                    | ال شینی<br>کدا: به دلیل شرکت در گروه به<br>شجو ، می بایست شغل دانشه<br>سمی<br>سینی<br>سینی<br>منابع<br>مینی<br>سینی<br>سینی<br>سینی<br>سینی<br>سینی<br>سینی<br>سینی                                                                                                    | المحمد المحمد المعلمي المحمد المحمد المحمد المحمد المحمد المعامات خوابگاهی دان<br>دانشجو شغل خود را انتخاب کنید.<br>در قسمت اطلاعات خوابگاهی دان<br>مستطیل سمت چپ نوشته <b>بله</b> را از<br>سپس روی دکمه اعمال تغییرات ک             |
| ستطیل سمت چپ شن<br>بد (از طریق کلیک رو | وابگاه به دانشیتو، اهکان تغییر اطلاعات وجود ندارد<br>بل دانشجو خالی است، از طریق کلیک روی ه<br>بنجانب می باشد) => به گزینه <b>بله</b> تغییر ک<br>بنجانب می باشد)                                   | یدی برای درخواست خوابگاه یا اختصاص م<br>جو معلوم باشد.درصورتی که جلوی ش<br>راتشچو بدون شغل<br>محت آخر (اطلاعات فوق مورد تایید<br>وی خانواده<br>فوق مورد تایید اینجانب هی باشد<br>آستنییراتی اینیانب هی باشد<br>ای بیغام کدا : به                                                       | ال المثلق المثل المثل الم<br>المثل المثل المثل المثل المثل المثل المثل المثل المثل المثل المثل المثل المثل المثل المثل المثل المثل المثل المثل المثل المثل المثل المثل المثل المثل المثل المثل المثل المثل المثل المثل المثل المثل المثل المثل المثل المثل المثل المثل | المحصر المعالي المعالي المحملية<br>در قسمت اطلاعات خوابگاهی دان<br>دانشجو شغل خود را انتخاب كنید.<br>در قسمت اطلاعات خوابگاهی دان<br>مستطیل سمت چپ نوشته <b>بله</b> را ان<br>سپس روی دکمه اعمال تغییرات ک                            |

توجه: همه دانشجویان متقاضی خوابگاه باید درخواست خوابگاه را تکمیل نمایند .

| ڪ https://edu.qom.ac.ir/ - ست خوابگاه | - سیستم جامع دانشگاهی گستان - دانشگاه قم - درخواه Windows Internet Explorer                                                                                                    |                                                                                                    |
|---------------------------------------|----------------------------------------------------------------------------------------------------|----------------------------------------------------------------------------------------------------|
|                                       | به نام خدا<br>سیستم جامع دانشگاهی گلستان می مربوعی                                                                                                    |                                                                                                    |
| دوشنبه ۲۸ اردیبیشت ۱۳۹۴ دوشناه مرارزی | 1921921.                                                                                                    | کاربر : محدثه هاشمی خ <u>روج</u><br>۸ سنوی کاربر ۲ درخواست خوابگاه                                                                                                    |
| 0                                     |                                                                                                    | 👰 د خداست خوابگاه                                                                                                    |
| ^                                     |                                                                                                    | شماره دانشجو (۲۰۱۵-۴۸۰۰ الماشمی محدثه                                                                                                    |
|                                       | مانده بدهی سال درسته ۲۰۰۰ مدیریت، نبت در خواست خوابناه امنان پدیر نیست.                                                                                                    | تایید مدیریت ای تایید اطاطات توسط مدیریت<br>مشاهده محد مرحمات از اتران استفاده از خوادگاه ا                                                                                                    |
|                                       | مت اجاره بها نسبت به واگذاری خوابگاه اقدام و اجاره آن را<br>حوق زماه دانشجویان واریز نمایند.<br>رسال تحصیلی ، قطع ارتباط دانشجویی و یا فراغت از<br>مان استنکاف موظف به پرداخت ده برابر اجاره بهای<br>مان استنکاف رسوی اداره خوابگاههای دانشجویی دانشگاه<br>تجاوز به حقوق دیگران و رعایت موازین قانونی و شرعی<br>برادران معنوع است و انجام ملاقات صرفاً در محل های<br>- صرفاً برای مدت معین و در محل های اعلام شده از سوی | شرح مقررات عمومی<br>آسن نامه خوادگاه ها<br>د انتشگاه ها و موسسات آموزش عالی کشور موظفند پس از اخذ سند رسمی تعهد پرداخ<br>در ابتدای هر نیم سال تحصیلی به صورت نقدی دریافت و به حساب درآمد اختصاصی صن<br>دانتجویان بهره مند از خوابگاه های دانتجویی متعهد می باشند که پس از پایان هر<br>خوابگاه به صورت یکجا خواهند بود.<br>مقررات عمومی، اخلاقی و فرهنگی برای دانتجویان ساکن خوادگاه<br>مقررات عمومی، اخلاقی و فرهنگی برای دانتجویان ساکن در غوابگاه و اوقات طاقات بر حسب<br>تعیین و اطام می شود.<br>۲ - استفاده از وسایل سععی و بصری و رایانه در صورت رضایت ساکنین اطاق و عدم<br>با مانع است.<br>۲ - استفاده از وسایل سععی و بصری و رایانه در صورت رضایت ساکنین اطاق و عدم<br>با مانع است.<br>۲ - درورد طاقات کننده مرد به غوابگاه غواهران و ورود طاقات کننده زن به خوابگاه<br>ویژه ای که توسط اداره خوابگاهای دانتجویی تعیین می شود ، مجاز است .<br>۵ - در صورت اطام کنی ولی دانتشجوی اعمان و رود طاقات کننده زن به خوابگاه<br>ویژه ای که توسط اداره خوابگاههای دانتجویی تعیین می شود ، مجاز است .<br>۵ - در صورت اطام کنی ولی دانتشجوی اعمان و این و رود باقات کننده زن به خوابگاه<br>ولی دانتشو با است . |
|                                       | **                                                                                                    | اینجانب با مطالعه کامل و قبول کلیه شرایط فوق ، خود را متعهد به رعایت آن می داند 📄                                                                                                    |
| ~                                     | ۶- گزینه می باشم را انتخاب نمایید.                                                                                                    | درچواست<br>نجانب زهرا بیات متقاضی خوابگاه جهت<br>ترم اول سال تحصیلی 95-96 نمی باشم () می باشم ()                                                                                                    |
|                                       |                                                                                                    | وجه : پس از تغییر هر یک از موارد فوق ، جهت ثبت نهایی ، کلید "اعمال تغییرات" را انتخاب کنید .<br>هم ۱۹۳ بررسی (۸ اعمال (۲۵ ش.۹                                                                                                    |
|                                       |                                                                                                    |                                                                                                    |
|                                       |                                                                                                    | ا بیعام جد منت انتام شد.<br>ی ▼ 100% ۹۹ روی اعمال تغییرات کلیک نمایید.                                                                                                    |

# مرحله چهارم: درخواست گروهی خوابگاه

تذکر مهم: <mark>همه دانشجویان بایستی در انتخاب هم اتاقی شرکت کنند حتی دانشجویانی که قادر به انتخاب هماتاقی هم نیستند، درخواست گروهی انجام دهند و **گروه ۱ نفره** تشکیل دهند.</mark>

| 🔗 https://edu.qom.ac.ir/ - سيستم جامع دانشگاهي گلستان - دانشگاه قم - منوي کاربر - /Windows Internet Explorer                                                                                                    |                                                                                                    |
|----------------------------------------------------------------------------------------------------|----------------------------------------------------------------------------------------------------|
| الدوني ١٢٩٢ دوشنبه ٢٨ ارديبيشت ١٢٩٢                                                                                                    | به نام غدا<br>سیستم جامع دانشگاهی گلستاز<br>در نظر م                                                                                                    |
| دانشگاه خارزی                                                                                                    | آموزش اپژوهش دانشجویی مالی و اداری اپیشخوان خدمت اثبت نام ارزشیابی سیستم                                                                                                    |
| دانگه خارتی<br>< قابل توجه کلیه دانشجویان تحصیلات تکمیلی >>                                                                                                    < | الورن پروهن داستویی<br>موابگاه<br>وام دانشجویی<br>الماعات و درخواستها<br>درخواست گروهی خوابگاه و اختصاص مکانیزه اتاق<br>ارخواست گروهی خوابگاه را شروع نمایید.<br>1- از طریق این مسیر می توانید عملیات درخواست گروهی خوابگاه را شروع نمایید. |
|                                                                                                    | آخرین ویږد : ۲۸، ۲۰، ۱۳۹۹ ساعت ۱۵:۱۲ [انتخاب سریع : ن پردازش کارش شعاره ی کار ش غام ی ک                                                                                                    |
|                                                                                                    | 🔍 100% 🔻 👍                                                                                                    |

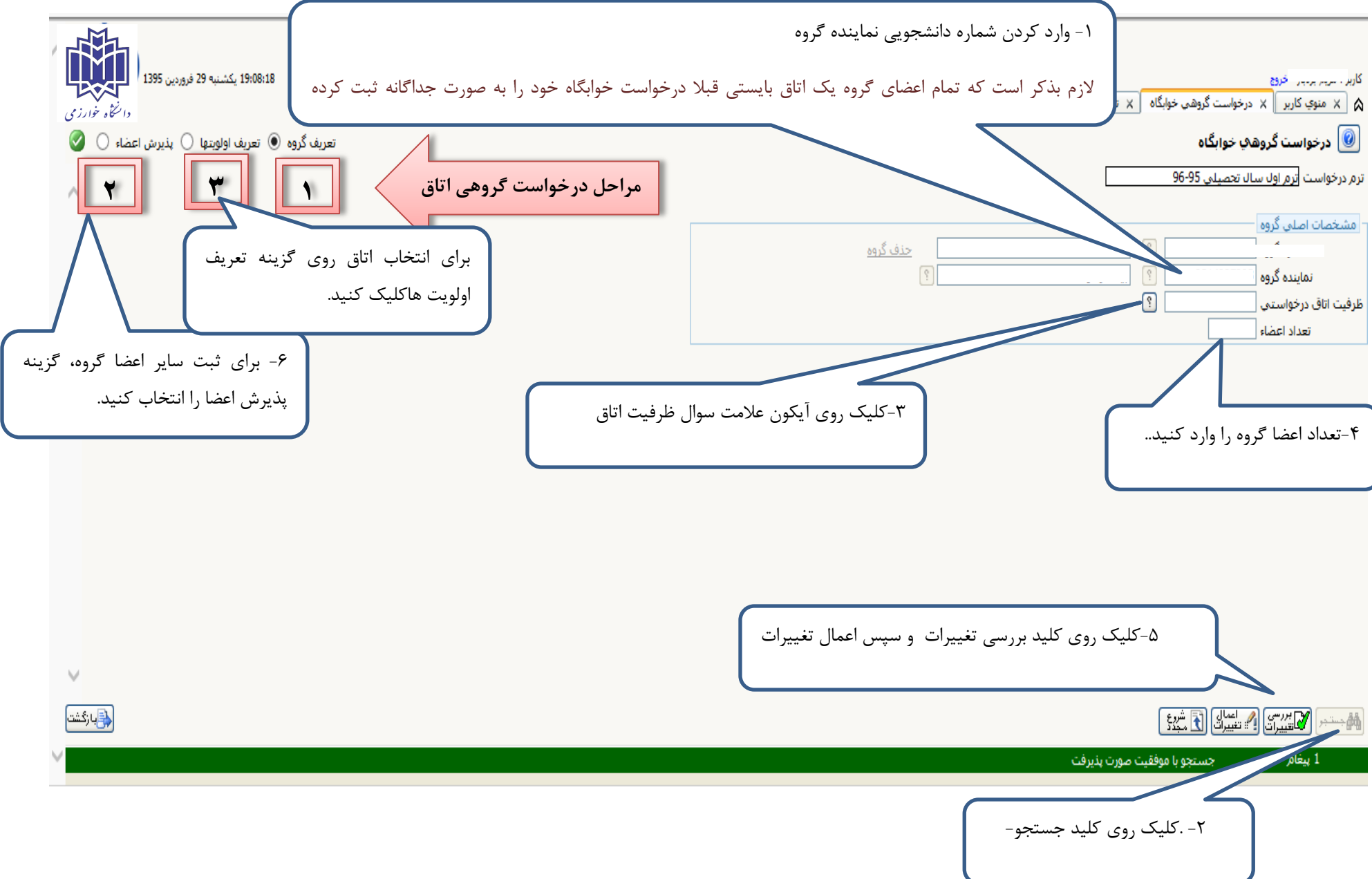

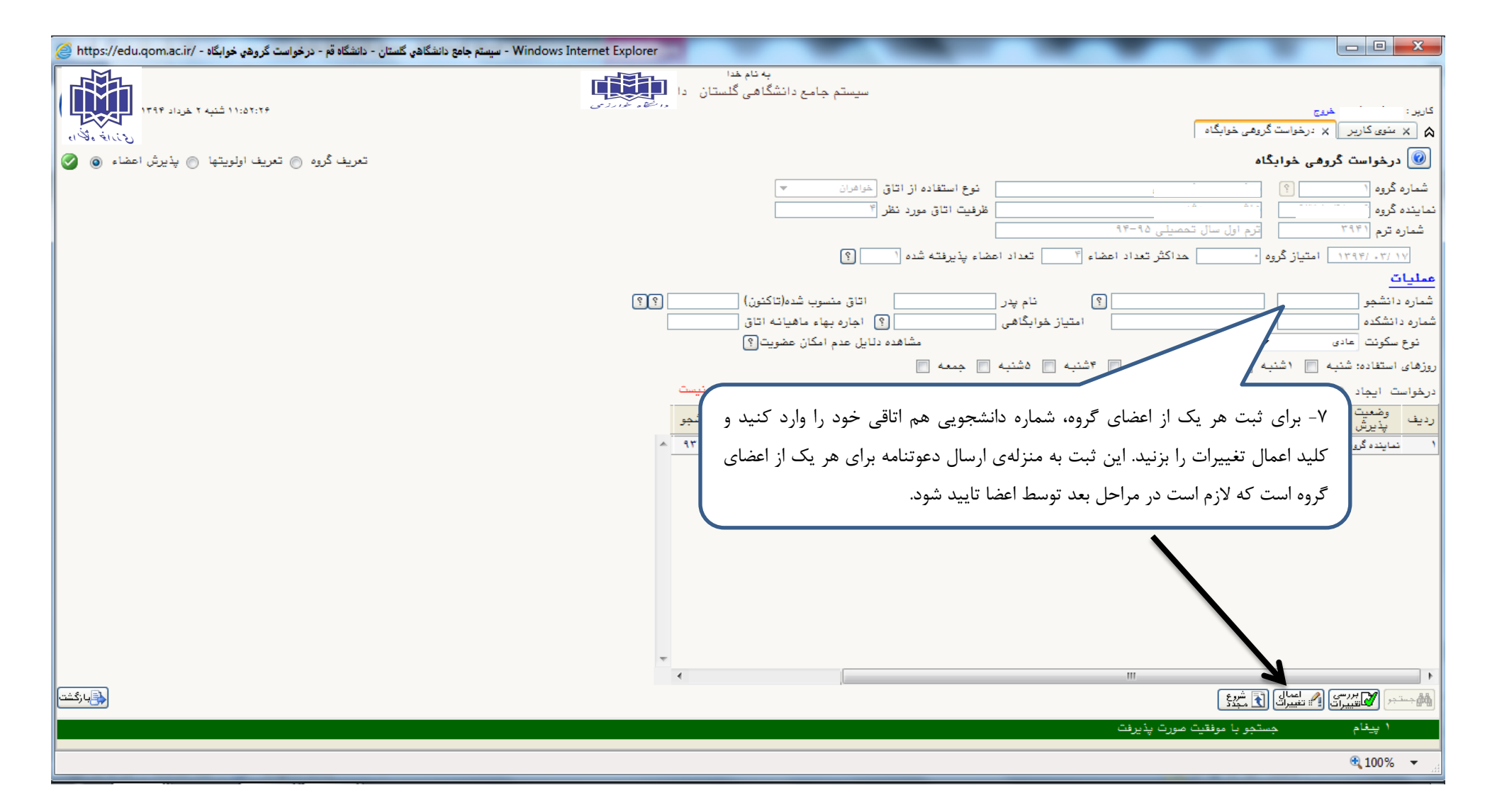

| ا - Windows Internet Explorer - سيستم جامع دانشگاهي گلستان - دانشگاه قم - درخواست گروهي خوابگاه - Windows Internet Explorer |                                                                                                    |
|----------------------------------------------------------------------------------------------------|----------------------------------------------------------------------------------------------------|
|                                                                                                    | به نام خدا<br>سیستم جامع دانشگاهی گلستان<br>کاربر :                                                                                                    |
|                                                                                                    | کېږې کارين 🗙 درخواست گروهی خوابگاه 🛛                                                                                                    |
| تعریف گروه 💿 تعریف اولویتها 💿 پذیرش اعضاء 💿 📀                                                                               | 🔘 درخواست گروهی خوابگاه                                                                                                    |
|                                                                                                    | شماره گروه ۱۱ ۲۰ ۱۹ هاشمی مدنشه،مسین نوع استفاده از اتاق خواهران 🔻                                                                                                    |
|                                                                                                    | نعاينده گروه المسلم الم المسلم المس |
|                                                                                                    | شماره ترم (۲۹۴۱ ترم اول سال تحمیلی ۴۵–۹۴                                                                                                    |
|                                                                                                    | مداد این<br>مداد این (۲۰ /۱۳۹۴ استیاز گروه · حداکثر تعداد اعضاء تقیم تعداد اعضاء پذیرفته شده ( ؟                                                                                                    |
| (§ (§)                                                                                                    | معدیات<br>شماره دانشمو [؟ نام پدر [تاق منسوب شده(تاکنون)                                                                                                    |
|                                                                                                    | شماره دانشکده                                                                                                    |
|                                                                                                    | نوع سکونت حادی ▼ مشاهده دلایل عدم امکان عضویت ؟                                                                                                    |
|                                                                                                    | روزهای استفاده: شنبه 🥅 ۱ شنبه 🦳 ۲ شنبه 🦳 ۳ شنبه 🥅 ۵ شنبه 🥅 ۵ شنبه 🛄 جمعه 🦳                                                                                                    |
|                                                                                                    | درخواست ایجاد 💿 اصلاح 🔘 حذف 🔘 🧼 برای اصلاح یا حذف هر ردیف ابتدا روی آن کلیک نمائید. توجه: لغو پذیرش توسط دانشجو ممکن نیست                                                                                                    |
|                                                                                                    | ردیف وضعیت نام خانوادگی و نام امتیاز عنوان خلاصه رشته تحصیلی تاریخ نام پدر تصاره انشجو<br>پذیرش نام خانوادگی و نام خوابگاهی                                                                                                    |
| الماريكة بشاهده بكندانا بحاتاة شتشدها بت                                                                                    | <ol> <li>نیاینده گروه</li> <li>زیان و ادبیات فارسی ۱۳۹۴.۰۳.۰۰ مسین ۱ معاد</li> </ol>                                                                                                    |
| مانطور که مساهده می کنید اولین هماناخی تبت شده است.                                                                         | ۲ مند ۲ ۱۳۱۲،۰۲،۰۲ هاشم                                                                                                    |
|                                                                                                    |                                                                                                    |
|                                                                                                    |                                                                                                    |
|                                                                                                    |                                                                                                    |
| به                                                                                                    | تذکر مهم: لازم است که تک تک اعضای یک اتاق از طریق پورتال شخصی خود،                                                                                                    |
| حمد                                                                                                    | منوی درخواست گروهی خوانگاه-بخش بذیرش اعضا وارد شوند و وضعیت بذیرش خ                                                                                                    |
|                                                                                                    |                                                                                                    |
|                                                                                                    | را با کلیک روی کلمه خیر، از حالت <mark>خیر</mark> به <u>بلی</u> تبدیل کنند.                                                                                                    |
|                                                                                                    |                                                                                                    |
|                                                                                                    |                                                                                                    |
|                                                                                                    | ۱ پيغام جستجو با موفقيت صورت پذيرفت                                                                                                    |
|                                                                                                    | 🔍 100% 🔻 💡                                                                                                    |

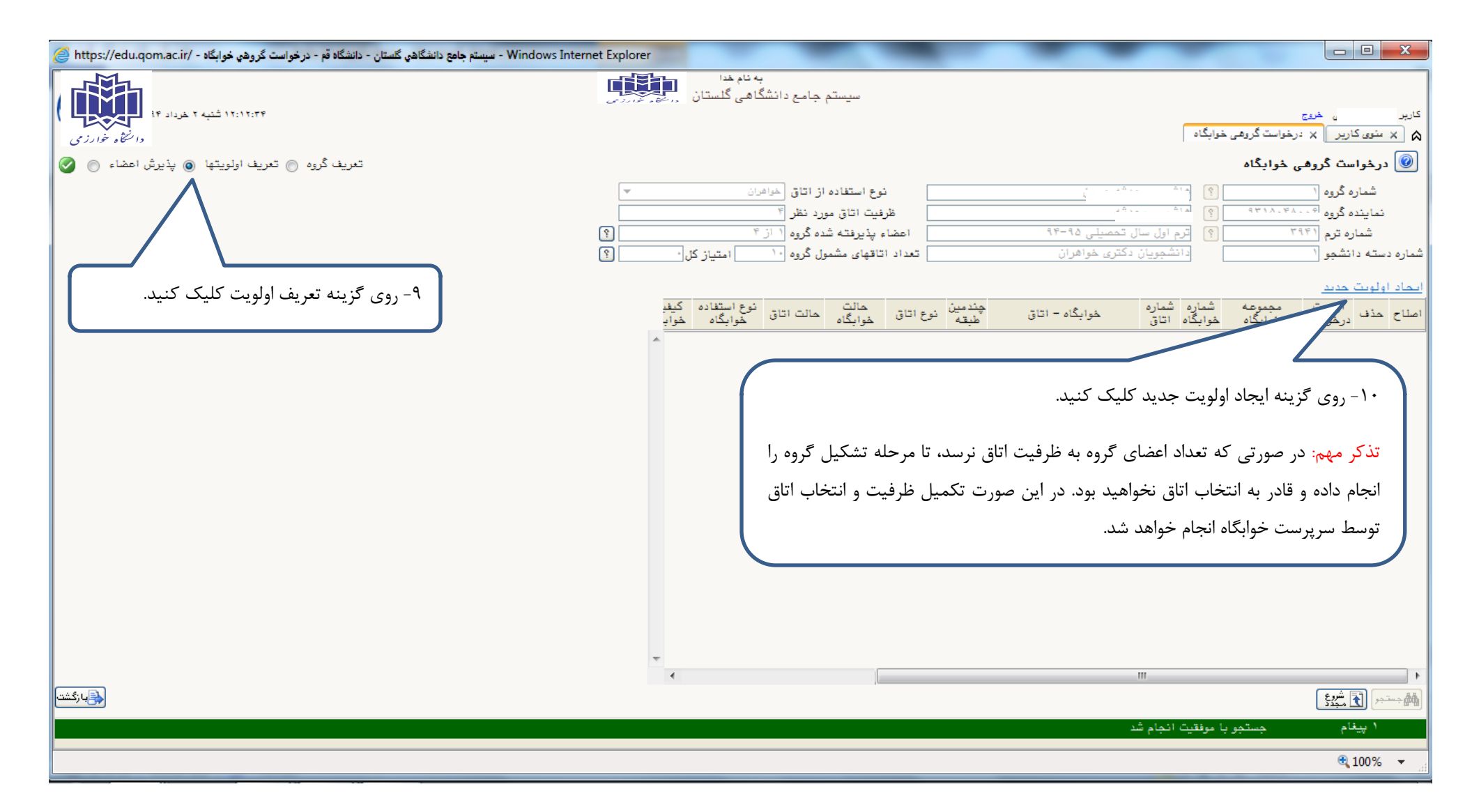

| شگاه قم - درخواست گروهي خوابگاه - /https://edu.qom.ac.ir                                                        | Windows Interne - سيستم جامع دانشگاهي گلستان - داند                                                                      | et Explorer                                                                                                    |                                                                                                    |                                                                                                    | x                                        |
|----------------------------------------------------------------------------------------------------|----------------------------------------------------------------------------------------------------|----------------------------------------------------------------------------------------------------|----------------------------------------------------------------------------------------------------|----------------------------------------------------------------------------------------------------|------------------------------------------|
| ۱۳۹۴ شنبه ۲ خرداد ۱۳۹۴ (<br>دانتماه خارزی<br>یف گروه () تعریف اولویتها () پذیرش اعضاء ()                        | تعر                                                                                                    | به نام خدا<br>سیستم جامع دانشگاهی گلست<br>وع استفاده از اتاق خرافران<br>نیت اتاق مررد نظر ؟<br>پذیرفته شده گروه ( از ؟<br>یک بر میک کرو | ند                                                                                                    | می خر <u>یع</u><br>نوی کاریر X درخواست گروهی خوابگاه<br>ر <b>خواست گروهی خوابگاه</b><br>شماره گروه ( ۹ ۹۳ ۹ ۹ ۱۰۰۰<br>شماره ترم (۱۹۴۴ ۹ ۹ ۲۹۴ ۹ ۹ ۱۰۰۰ | کارہ<br>ی × ۔۔<br>ای در                  |
|                                                                                                    |                                                                                                    | افهای مسعول کروه (۲۰ متیاز کل: ۲۰ متیاز کل:<br>مالت<br>فوابگاه مالت اتاق فوابگاه فواب<br>ایجاد                                          | عرى خواطران<br>خوابگاه - اتاق چندمين نوع اتاق                                                                      | لویت هدید<br>لویت هدید<br>عدف اولویت مجموعه شماره شماره<br>درخواست خوابگاه خوابگاه اتاق                                                                | سمارہ دس<br>ا <u>سحاد اوا</u><br>اصلاح ح |
|                                                                                                    | نوع استفاده خوابگاه      نوع استفاده خوابگاه      ح     کیفیت خوابگاه      ح     کیفیت اتاق      درخواست (     درخواست ( | بید مین طبقه نوع اتاق<br>مالت خوابگاه<br>مالت اتاق<br>مالت اتاق<br>باد اتاق خالی ؟ تعداد اولویتهای قابل                                 | ع<br>لبویت درخواست ای مجموعه خوابگاه<br>شماره خوابگاه<br>شماره اتاق<br>اقهای با شرایط و کلاس مذکور : تعداد کل<br>آ | <b>5</b> 1                                                                                                    |                                          |
|                                                                                                    |                                                                                                    | يدون علامت سوال سماره خوابداه، لليک د                                                                                                   | ۱۱ - روی ۱                                                                                                    |                                                                                                    |                                          |
| المعالم المعالم المعالم المعالم المعالم المعالم المعالم المعالم المعالم المعالم المعالم المعالم المعالم المعالم |                                                                                                    | *<br><                                                                                                    |                                                                                                    | الله                                                                                                    | ا ا                                      |
|                                                                                                    |                                                                                                    |                                                                                                    |                                                                                                    | <b>a</b> 100%                                                                                                    | % ▼ "₫                                   |

| شگاه قم - درخواست گروهي خوابگاه - https://edu.qom.ac.ir/ | - سیستم جامع دانشگاهی گستان - دانش Windows Internet Explorer                                                                                                    |                                                                                                    |
|----------------------------------------------------------|----------------------------------------------------------------------------------------------------|----------------------------------------------------------------------------------------------------|
| انتی کروه () تعریف اولویتها () پذیرش اعضاء () ()         | به نام خدا<br>سیستم جامع دانشگاهی گلستان<br>در درخواست گروهی خوابگاه<br>رهی خوابگاه<br>تعر                                                                                                    | کاربر : معدثه فاشنی خن<br>۸ × ۰ × ۸ ۲۰۰ × ۲۰۰ × ۲۰ |
|                                                          | <ul> <li> <ul> <li></li></ul></li></ul>                                                                                                    | شماره گروه [<br>نماینده گروه ]<br>شماره ترم [<br>شماره دسته دانشجو ]                                                                                                    |
|                                                          | معمومه شماره شماره<br>ت فوابگاه فوابگاه فواب<br>ایجاد<br>اولویت درخواست معمومه خوابگاه به نوع اتاق فوابگاه یوع<br>ایجاد<br>اولویت درخواست معمومه خوابگاه به چندمین طبقه نوع اتاق به نوع استفاده خوابگاه<br>شماره خوابگاه<br>اتقهای با شرایط و می کوثر<br>ایجاد<br>ایجاد<br>ایرا<br>ایجاد<br>ایجاد<br>ایجار<br>ایجاد<br>ایجاد<br>ایجاد<br>ایجاد<br>ایجاد<br>ایجاد<br>ایجاد<br>ایجاد<br>ایجاد<br>ایجاد<br>اید<br>ایجاد<br>اید<br>ای<br>ایجاد<br>ایجاد<br>ایجاد<br>ایجاد<br>ایجاد<br>ایجاد<br>ایجاد<br>ایجاد<br>ایجاد<br>ایجاد<br>ایجاد<br>ایجاد<br>ایجاد<br>ایجاد<br>ایجاد<br>ایجاد<br>ایجاد<br>ایجاد<br>ایجاد<br>ایجاد<br>ایرا<br>ایرا<br>ایرا<br>ایرا<br>ایرا<br>ایرا<br>ایرا<br>ایرا<br>ایرا<br>ایرا<br>ایرا<br>ایرا<br>ایرا<br>ایرا<br>ایرا<br>ایرا<br>ایرا<br>ایرا<br>ایرا<br>ایرا<br>ایرا<br>ایرا<br>ایرا<br>ایرا<br>ایرا<br>ایرا<br>ایرا<br>ایرا<br>ایرا<br>ایرا<br>ایرا<br>ایرا<br>ایرا<br>ایرا<br>ایرا<br>ایرا<br>ای<br>ایرا<br>ای<br>ایرا<br>ایرا<br>ایرا<br>ای<br>ایرا<br>ای<br>ای<br>ای<br>ای<br>ای<br>ا | <u>ابحاد اولویت حدید</u><br>اصلاح حذف درخواس                                                                                                    |
| رگشت ر                                                   | ۱۲- روی نام خوابگاه مورد نظر، کلیک کنید.<br>۳                                                                                                    | ۲<br><u>۲</u><br>۲<br>۲<br>۲<br>۲<br>۲<br>۲<br>۲<br>۲<br>۲<br>۲<br>۲<br>۲<br>۲<br>۲<br>۲<br>۲<br>۲                                                                                                    |

| 🔗 https://edu.qom.ac.ir/ - سیستم جامع دانشگاهی گلستان - دانشگاه قم - درخواست گروهی خوابگاه - Windows Internet Explorer                                                                                         |                                                                                                    |
|----------------------------------------------------------------------------------------------------|----------------------------------------------------------------------------------------------------|
| به نام هدا<br>مع دانشگاهی گلستان<br>ای خوارزی<br>ای خوافران ی ب<br>یوه ( از ۴ )<br>یوه ( از ۴ )<br>یوه ( از ۲ )<br>یوه ( از ۲ )<br>یوه ( از ۲ )                                                                |                                                                                                    |
| نوع استفاده کیف                                                                                                    | ا <u>بحاد اولویت حدید</u><br>روز اولویت محموعه شماره شماره                                                                                                    |
| ایجاد<br>مجدسین طبقه ا نوع اتاق با نوع استفاده هوابگاه ب<br>ایجاد<br>ا مالت هوابگاه ب کیفیت هوابگاه ب<br>مالت اتاق ب کیفیت اتاق ب<br>تو مالی [3] تعداد اولویتهای قابل درخواست ا<br>سوال شماره اتاق، کلیک کنید. | ۲ درخواست خوابداه موابداه ایان ۲۰۰ مینه ۲۰۰ موابده<br>اولویت درخواست مجموعه خوابگاه ب<br>شعاره اتاق ۱۹<br>اتقهای با شرایط و کناس مذکور : تعدام<br>۱۳ - روی آیکون علامت س<br>۱۳ - روی آیکون علامت س<br>۱۳ - روی آیکون علامت س<br>۱۳ - ۲۰۰۰ ۲۰۰۰ ۲۰۰۰ ۲۰۰۰ ۲۰۰۰ ۲۰۰۰ ۲۰۰۰ ۲ |
|                                                                                                    | € 100% <del>-</del>                                                                                                    |

| ہ - درخواست گروھي خوابگاہ - /https://edu.qom.ac.ir  | جامع دانشگاهي گلستان - دانشگاه قم   | - Windows Internet Expl                    | orer                 | _                                              |                                                 |          |                              | -                               |                                      |
|-----------------------------------------------------|-------------------------------------|--------------------------------------------|----------------------|------------------------------------------------|-------------------------------------------------|----------|------------------------------|---------------------------------|--------------------------------------|
| ۱۳۹۴ شنبه ۲ خوداد ۱۳۹۴ دانغاه خارزی<br>دانغاه خارزی |                                     |                                            | ام ددا<br>ی گلستان   | به<br>جامع دانشگار                             | سيستم                                           |          |                              | گروهی خوابگاه                   | کارید<br>۸ (× سنوی کاریر) × درخواست  |
| لروه 💿 تعريف اولويتها 💿 پذيرش اعضاء 💿 🤡             | تعريف گر                            |                                            |                      |                                                |                                                 |          |                              | گاه                             | 🕑 درخواست گروهی خواب                 |
|                                                     |                                     | _<br>                                      | 7                    | از اتاق خواهران<br>برد نظر ۴<br>ده گروه ۱ از ۴ | نوع استفاده<br>ظرفیت اتاق مو<br>اعضاء بذیرفته ش | ৭৮–৭১    | ۔<br>۔<br>ارسال تحمیلے       | ··· 9                           | شماره گروه (<br>نماینده گروه (۲۹۳    |
|                                                     |                                     | _<br>ای                                    | امتياز كل •          | یا کرود اندرین<br>ول گروه ۱۰                   | تعداد اتاقهای مشمر                              | اهران    | <u>ہ ج</u><br>بویان دکتری خو | دانشد                           | شماره دسته دانشمو                    |
|                                                     |                                     |                                            |                      |                                                |                                                 |          |                              |                                 | ایماد اولویت مدید                    |
|                                                     |                                     | start market                               | ای اتاق              | راهت                                           |                                                 |          | ×                            | وعه شماره شه<br>بگاه خوابگاه ات | اصلاح حذف أولويت مجم<br>درخواست خوام |
|                                                     | گاه سماره<br>گاه خوابگاه وضعیت اتاق | ن طرفيت بعداد<br>اتاق دانشجو مجموعه خوابدً | بالت اتاق درجه كيفيت | نوع استفاده .                                  | نوع اتاق                                        | نام اتاق | شماره اتاق                   |                                 |                                      |
|                                                     | ۵ فعال                              | ۴ • الغدير                                 | ېتى درجە يک          | خواهران د                                      | معمولى                                          | 141.     | 181.                         |                                 |                                      |
|                                                     | ۵ فعال                              | ۴ ۰ الغدير                                 | بتی درجه یک          | خواهران د                                      | مغمولى                                          | 1411     | 7827                         |                                 |                                      |
|                                                     | ۵ فعال                              | ۴ • الغدير                                 | لتی درجه یک          | خواهران د                                      | معمولى                                          | 7979     | 2626                         |                                 |                                      |
|                                                     | ۵ فعال                              | ۴ • الغدير                                 | بتی درجه یک          | خواهران د                                      | مغمولى                                          | 6797     | 1419                         |                                 |                                      |
|                                                     | Ilai A                              |                                            |                      | خواهران                                        | مغمولى                                          | 7415     | 2623                         |                                 |                                      |
|                                                     |                                     | ممید نظرے کارک کزید                        | - بوي شوار و اتاة    | خواهر ۱۴                                       | معمولى                                          | 7977     | 1411                         |                                 |                                      |
|                                                     |                                     | مورد نظر، نتيك نتيد.                       | روی شماره اقلی       |                                                | lute                                            | 1911     | 2642                         |                                 |                                      |
|                                                     |                                     |                                            |                      | خواهر                                          | معمولى                                          | 1418     | 1414                         |                                 |                                      |
|                                                     | ۵ فعال                              | ۴ • الغدير                                 | لتی درجه یک          | خواهران د                                      | مغمولى                                          | 1441     | 1441                         |                                 |                                      |
|                                                     | ۵ فعال                              | ۴ • الغدير                                 | بتی درجه یک          | خواهران د                                      | مغمولى                                          | 1444     | 1444                         |                                 |                                      |
|                                                     |                                     |                                            |                      |                                                |                                                 |          |                              |                                 |                                      |
|                                                     |                                     |                                            | •                    |                                                |                                                 |          |                              |                                 | •                                    |
|                                                     |                                     |                                            |                      |                                                | 1.c                                             |          |                              |                                 | المرجسينين المراجع                   |
|                                                     |                                     |                                            |                      |                                                |                                                 |          |                              |                                 | qomuniv.local                        |
|                                                     |                                     |                                            |                      |                                                |                                                 |          |                              |                                 | Internet access                      |

| اه قم - درخواست گروهي خوابگاه - https://edu.qom.ac.ir/ | - سيستم جامع دانشگاهي گستان - دانشگا                                                                                                    |                                                                                          |
|--------------------------------------------------------|----------------------------------------------------------------------------------------------------|------------------------------------------------------------------------------------------|
| دان می از این این این این این این این این این این      | به نام هذا<br>سیستم جامع دانشگاهی گلستان داذ<br>ایگاه<br>ایگاه<br>ایگ معنی معنی<br>ایگ معنی<br>ایگ معنی<br>ای | کاربر : ، منه منه منه منه منه منه منه منه منه منه                                        |
|                                                        | شماره شماره<br>وابگاه اتاق خوابگاه - اتاق خبندمین نوع اتاق خوابگاه حالت اتاق خوابگاه خواب<br>وابگاه اتاق                                                                                                    | ا <u>لىماد اولويت هديد.</u><br>املاح هذف اولويت مجموعه ث<br>املاح هذف درخواست خوابگاه هز |
| در صورتی که خطایی                                      | ایویت درخواست ( مجموعه خوابگاه • چندمین طبقه نوع اتاق • نوع استفاده خوابگاه •<br>شماره خوابگاه ۵ ۵ تکوتر حالت خوابگاه • کیفیت خوابگاه • کیفیت دارای •<br>شماره اتاق ۱۳۳۳ ۵ کال ۱۳۳۶ حالت اتاق • کیفیت اتاق •<br>استینی اتاق • کیفیت اتاق •<br>استینی ایرانید و د<br>نظاهر نشده کلید ایجاد را بزنید. و                                                                                                    |                                                                                          |
|                                                        |                                                                                                    | 🔍 100% 🔻 💡                                                                               |